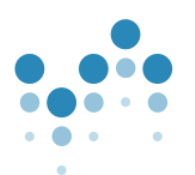

## Kedves Sportbarátunk!

Nagy örömünkre szolgál, hogy felkínálhatunk neked egy kedvezményes SPORTKÁRTYA előfizetést VISA bankkártyád mellé, mellyel azonnal részese lehetsz a tagságunk nyújtotta előnyöknek.

## S P O R T K Á R T Y A

## Mi a **SPORT**KÁRTYA?

Egy sportbérlet, amellyel egész Magyarországon közel 400 sportlétesítményben sportolhatsz kedvezményes áron. Olyan, mintha egy kártyával közel 400 magyarországi sportlétesítménybe egyszerre váltanál bérletet.

30 sportágban, több mint 100 mozgásforma választható a Sportkártyával.

## Hogyan tudsz regisztrálni?

A **SPORTK**ÁRTYA regisztrációjához szükséged lesz a **SPORTK**ÁRTYA mobil applikációjára, melyhez Android-os készülékek esetén a Google Play-ből, míg iPhone vagy iPad készülékek esetén az AppStore-ból juthatsz hozzá többféleképpen. Okostelefonodon található tetszőleges QR kód olvasó app segítségével olvasd be a QR kódot, vagy a Store-ban keress rá a **SPORTK**ÁRTYA kifejezésre.

Mindkét módszerrel a Store **SPORTKÁRTYA** lapjára jutsz, ahonnan ingyenesen telepítheted applikációnkat.

- A SPORTKÁRTYA mobil applikációjának megnyitásakor először megjelenő képernyőn válaszd a JELENTKEZZ BE gomb mellett található kis QR kód ikont és olvasd le a leírás jobb oldalán található VISA KEDVEZMÉNY QR kódot. Amennyiben az applikáció sikeresen beolvasta a QR kódot, egy zöld pipa jelenik meg a kedvezményes QR kód feliratú gombon. Ezután add meg a vezeték, keresztnevedet és email címedet majd nyomj a a REGISZTRÁCIÓ gombra.
- 2. Válaszd ki a számodra megfelelő konstrukciót, amennyiben kérdésed lenne a kedvezménnyel vagy a csomagokkal kapcsolatban, nyugodtan keresd az ügyfélszolgálatunkat, ahol készségesen segítenek!
- 3. A TOVÁBB gomb megnyomása után rövid regisztráció következik:
  - töltsd fel arcképed,
  - add meg a szerződéshez szükséges adataidat.

FONTOS: az utolsó mezőbe csak a VISA kártyaszámod első 6 karakterét add meg, így tudjuk ellenőrizni, hogy jogosult vagy a VISA által nyújtott kedvezményre. A kártyaszám megadott karakterei téged nem azonosítanak csak a jogosultságodat!

- add meg személyes fiókod adatait, melyet ellenőrző SMS tesz biztonságossá,
- válaszd ki a számodra megfelelő fizetési módot.

"Gratulálunk, beléptél a mozgás világába" üzenet jelzi a sikeres regisztráció végét.

4. Ezután a SPORTKÁRTYA applikáció KERESŐ használatával könnyedén megtalálhatod MELYIK Sportkártya elfogadóhelyeket szeretnéd leginkább kipróbálni! A találati lista a tartózkodási helyedtől mért TÁVOLSÁG szerint rendezi a találatokat, szűrhetsz sportágra, városra, nyitvatartásra. A TÉRKÉP nézet segítségével könnyen eligazodhatsz, mely elfogadóhelyünk HOL található, egyet kiválasztva megtekintheted RÉSZLETEIT, ha akarod, az applikáció oda is NAVIGÁL.

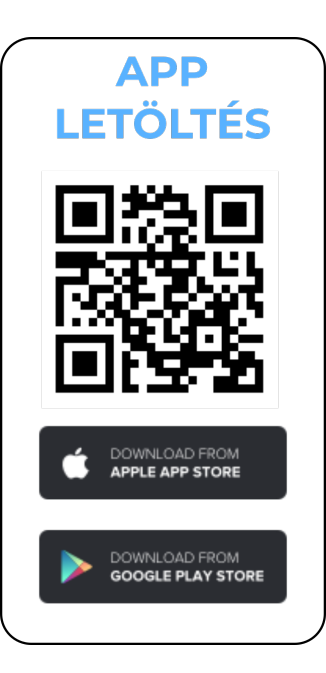

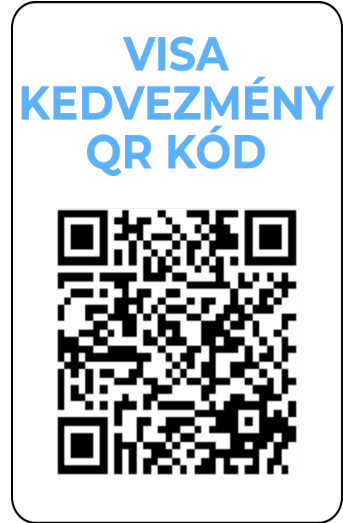

Ha bármilyen nehézséged adódna, fordulj hozzánk bizalommal: SPORTKÁRTYA ügyfélszolgálat: info@sportkartya.hu +3613685419 JÓ SPORTOLÁST KÍVÁN A SPORTKÁRTYA CSAPATA!